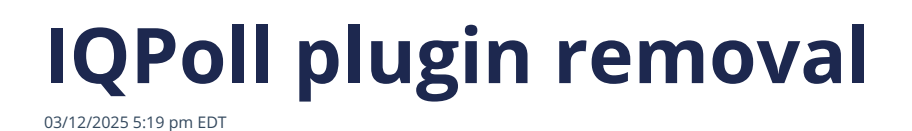

- 1. Log into the admin account for your WordPress site.
- 2. Select *Plugins* from the admin menu.

| G Site Kit            | Run Full Security Check                                                                                                    |   | Title                                                                                           |
|-----------------------|----------------------------------------------------------------------------------------------------|---|-------------------------------------------------------------------------------------------------|
| >r Posts              |                                                                                                    |   | Content                                                                                         |
| 명] Media              |                                                                                                    |   | What's on your mind?                                                                            |
| 🗐 Pages               | Site Health Status                                                                                                    |   |                                                                                                 |
| Comments              | Your site's health is looking good, but there are still<br>some things you can do to improve its performance<br>and security.<br>Take a look at the 6 items on the <u>Site Health screen</u> |   | Save Draft                                                                                      |
| Users                 | At a Glance                                                                                                    |   | Attend an upcoming event near you. O Sele-                                                      |
| Settings CivicScience | r → 4 Posts Ø 7 Pages<br>Ø 2 Comments                                                                                                    |   | Level Up Your Web Design Skills: Simpl<br>That Actually Help<br>Meetup - Sandy Springs, GA, USA |
| WF Assistant          | Akismet has protected your site from 3,264 spam comments already.<br>There are <u>18 comments</u> in your spam queue right now.                                                              |   | Content Creation For Business And Wh<br>Algorithm Doesn't Matter.<br>Meetup - Norcross, GA, USA |
| Database              |                                                                                                    |   | Book Club Discussion: "A Minute to Thi<br>(virtual, free)<br>Meetup - Online                    |
| Hide My WP            | Activity ^ V                                                                                                    | * |                                                                                                 |
|                       | Recently Published                                                                                                    |   | WordPress 6.8 Beta 2                                                                            |

3. Click on *Deactivate* in the *CivicScience IQPoll Plugin* entry.

## 4.

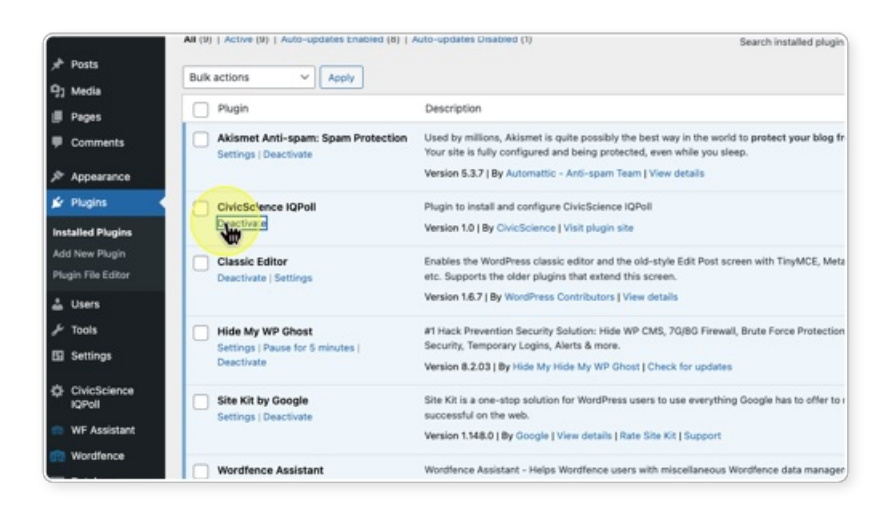

5. Click on *Delete* in the *CivicScience IQPoll Plugin* entry.

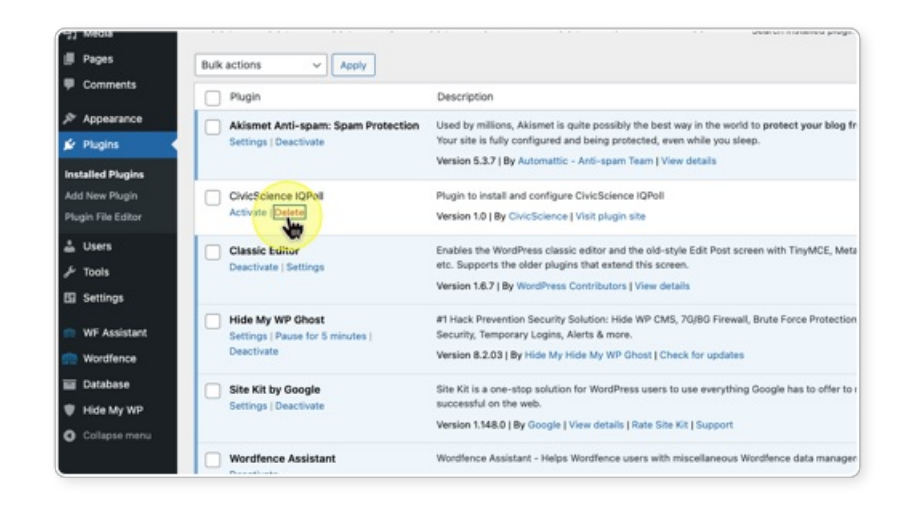

6. You will see a popup message with the words *Are you sure you want to delete CivicScience IQPoll?* Click *OK*.

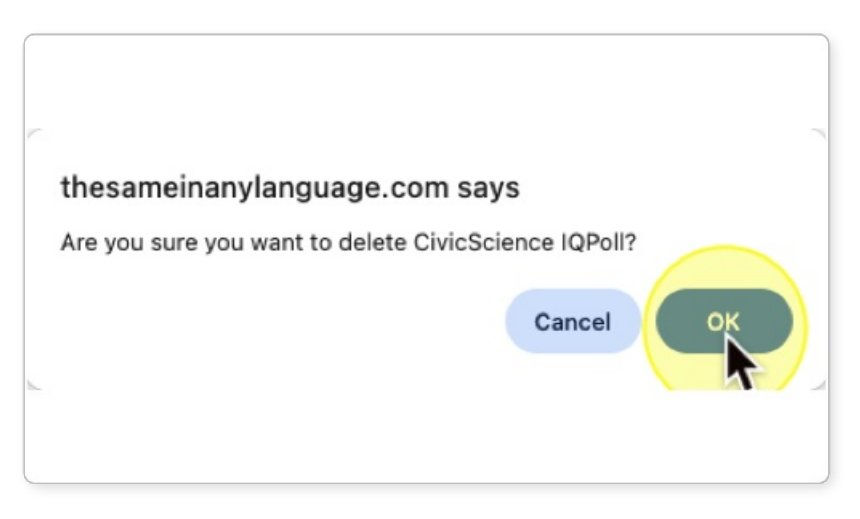

7. You will get a message saying that the CivicScience IQPoll Plugin was successfully deleted.

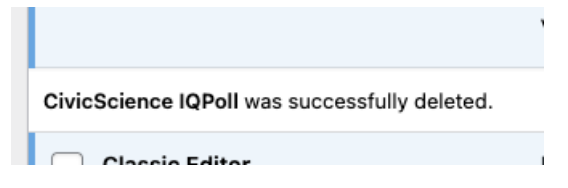